## Customer Hub

## **Manage Advisors**

Advisors (brokers / accountants) can submit requests to their clients to link NGRs in the Customer Hub. Accountants can see all information in your finance screens, including payment records, invoices, and contract history. Brokers can transact on your behalf, including creating contracts and allocating tickets to contract or cash. They will also have access view your GrainFlow warehoused grain and contracting history.

## 1. Advisor Requests to link NGRs

| Cargill<br>Australia                                                     |
|--------------------------------------------------------------------------|
| An advisor requested access to                                           |
| your NGR information                                                     |
| Requested NGR: RHF Grain Farming Ltd, 12483767                           |
| Requested payee: Hosking DFK & SR                                        |
| Partick Davidson (Grain broker) has requested to link the                |
| above NGR and payee information with their Cargill Australia             |
| Customer Portal account. Once approved, they will be able                |
| to view, manage and transact on grain information related to             |
| this NGR on your behalf. To approve this user's access to                |
| this NGR, view their request in your Manage advisors                     |
| account section of the Cargill Australia Customer Portal:                |
| Manage advisor request                                                   |
| If you do not have a Cargill Australia Customer Portal                   |
| account, you can create one here.                                        |
| This advisor's request expires in 3 days. If you received this           |
| email by accident, no further action is required.                        |
| Can't see a button? Copy and paste the following link into your browser: |
| ttps://veryveryveryveryveryvorglinkdousethatwouldpchereforsometonetover  |
| Leador                                                                   |

| Mar           | nage advisors                                                  |                                                                           |                                                |                                                     |                        |
|---------------|----------------------------------------------------------------|---------------------------------------------------------------------------|------------------------------------------------|-----------------------------------------------------|------------------------|
| Mana<br>who a | ge grain brokers and a<br>re linked to your accou              | ccountants / financial advisors w<br>unt will be able to view grain relat | ho have requested ac<br>ed information and tra | cess to your NGR and paye<br>ansact on your behalf. | e information. Advisor |
| APPR          | OVED ADVISORS (49)                                             | REQUESTED ADVISORS (3)                                                    | )                                              |                                                     |                        |
|               |                                                                |                                                                           |                                                |                                                     |                        |
| 1 iten        | n selected <u>Authorise acce</u>                               | ss Reject access                                                          |                                                |                                                     |                        |
| 1 iten        | n selected Authorise acce<br>Company V                         | SS Reject access                                                          | Requested by $\vee$                            | NGR requested 💛                                     | Payee requeste         |
| 1 iten        | n selected Authorise acce<br>Company V<br>1209-1 advisor group | Access type Finances                                                      | Requested by V<br>Broker1209-1 Test            | NGR requested $~~$                                  | Payee requeste         |

1. The NGR Primary Contact will receive an email and SMS when an advisor requests access to your NGR.

This user must have an active account set up with the same email address as recorded in NGR to approve Advisor requests.

Click 'Manage Advisor requests' in the email.

2. Sign into the Customer Hub (or sign up for an account if you don't have one, there is a link in the email, then open your account menu and select Manage Advisors).

In the requested advisors tab, select an advisor in the table and reject or approve the request by choosing an option in the green activity bar. Requests to link NGRs expire in 72 hours from being sent.

## 2. Managing Advisors

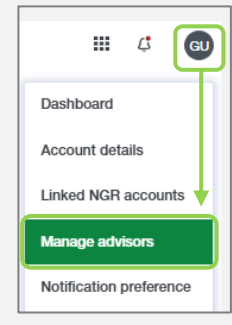

1. Open your account menu by clicking your initials in the top right corner of the screen and select 'Manage Advisors'.

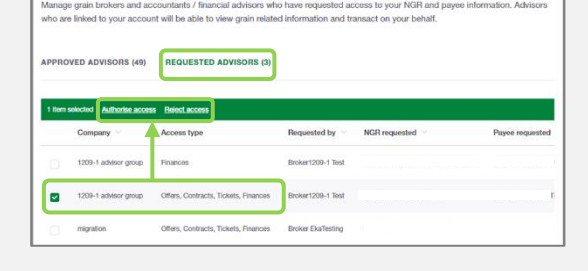

2. Review your pending Advisor Requests at any time in the Requested Advisors tab.

From here you can select an advisor in the table and approve or reject their access request in the green activity bar.

| Home <          | Manage advisors                                                                        |                                                                                      |                                                               |                                            |
|-----------------|----------------------------------------------------------------------------------------|--------------------------------------------------------------------------------------|---------------------------------------------------------------|--------------------------------------------|
| Man             | lage advisors                                                                          |                                                                                      |                                                               |                                            |
| Manag<br>who ar | e grain brokers and account velinked to your account v                                 | intants / financial advisors who have r<br>vill be able to view grain related inform | equested access to your N<br>nation and transact on your      | GR and payee information. Advis<br>behalf. |
| APPRO           | OVED ADVISORS (49)                                                                     | REQUESTED ADVISORS (3)                                                               |                                                               |                                            |
|                 |                                                                                        |                                                                                      |                                                               |                                            |
|                 |                                                                                        |                                                                                      |                                                               |                                            |
| 1 Hern          | selected Edit access Remo                                                              | N9 300655                                                                            |                                                               |                                            |
| 1 ltern         | selected Edit access Remo                                                              | Access type                                                                          | Requested by $\vee$                                           | NGR requested $\vee$                       |
| 1 liem          | Edit access Riters<br>Company V<br>1209-1 advisor group                                | Access type<br>Otlers, Contracts, Tickets, Finances                                  | Requested by $\vee$<br>Broker 1209-1 Test                     | NGR requested $\vee$                       |
| 1 Hern          | selected Edit access Remo<br>Company V<br>1209-1 advisor group<br>1209-1 advisor group | Access type<br>Otters, Contracts, Tickets, Feances<br>Otters, Contracts, Tickets     | Requested by $\vee$<br>Broker1209-1 Test<br>Broker1209-1 Test | NGR requested $\vee$                       |

3. Review all approved advisors

Remove advisor access by selecting the advisor and clicking 'Remove Access' in the green activity bar.

Edit an advisor's access to change their Access Type if required.